## Nintendo

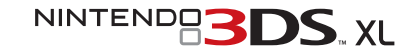

# Nintendo 3DS XL Quick-Start Guide

This guide explains how to configure your system, launch software and connect to the internet.

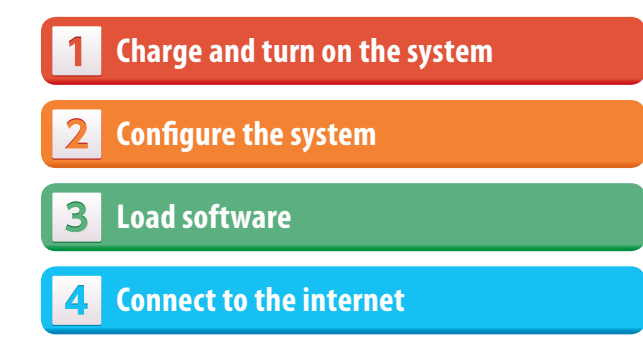

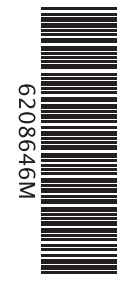

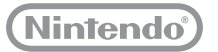

MKA-SPR-S-UKV-C3

#### IMPORTANT:

• Due to the importance of the System Settings, an adult should configure them if the system is to be used by children.

Be sure to read the Health and Safety Information section of the Operations Manual before use, and follow
the instructions carefully.

Trademarks are property of their respective owners. Nintendo 3DS is a trademark of Nintendo. @ 2012 Nintendo Co., Ltd.

## IMPORTANT INFORMATION FOR PARENTS PLEASE READ!

Your Nintendo 3DS™ XL system offers a variety of exciting features, but not all of them may be suitable for children. We have prepared special steps to make your Nintendo 3DS XL system safe for your child. During the initial setup of your Nintendo 3DS XL system, you will be asked to set Parental

If children will be using this system, a parent or legal guardian should set up these restrictions as required. Set Do Not Set

Choose a PIN code to ensure that your child cannot change the settings you made. Follow the instructions below to set specific restrictions.

- Touch SOFTWARE RATING to restrict what games your child can play by age rating.
- Touch INTERNET BROWSER to prevent your child from browsing the internet.

Controls. Touch SET to begin, then follow the on-screen instructions.

- Touch NINTENDO 3DS SHOPPING SERVICES to restrict your child's use of Nintendo eShop and any other Nintendo 3DS shopping services.
- Touch DISPLAY OF 3D IMAGES to disable the 3D feature. The use of the 3D feature by children aged six and under may cause
  vision damage. It is highly recommended that only children over six should use the system in 3D mode.
- Touch MIIVERSE to restrict Miiverse<sup>™</sup> functionality.
- Touch SHARING IMAGES / AUDIO / VIDEO / LONG TEXT DATA to prevent your child from sending and receiving photos, images, sounds, videos and long messages.
- Touch ONLINE INTERACTION to prevent your child from any online communication in games.
- Touch STREETPASS to switch off StreetPass<sup>™</sup>. StreetPass allows automatic exchange of photos, images, videos and other content between two Nintendo 2DS<sup>™</sup> / Nintendo 3DS<sup>™</sup> systems that are close to each other.
- Touch FRIEND REGISTRATION to restrict registration of new friends. Registered friends can see the online status of your child and freely exchange messages and other content with your child.
- Touch DS DOWNLOAD PLAY to prevent your child from downloading Nintendo DS™ demos and playing multiplayer games using local wireless communication.
- Touch VIEWING DISTRIBUTED VIDEOS to restrict the distributed videos your child can view.

#### Make sure you select **DONE** to save your settings.

To use Parental Controls or to change the settings after the initial setup has been completed, open the System Settings from the HOME Menu and select PARENTAL CONTROLS.

In addition, you can restrict your child's use of Nintendo Network services from PCs, smartphones and other devices. This option will be offered automatically when a Nintendo Network ID is first created or linked, and can be changed at any time by touching ACCESS FROM PCS AND OTHER DEVICES in the Nintendo Network ID Settings. Please also make sure that you have set up a PIN code in Parental Controls as detailed above to ensure that your child cannot make changes to settings.

Thank you. With these available options, your child will be able to safely enjoy using your Nintendo 3DS XL system.

## Contents

| Charge and turn on the system | 4 |
|-------------------------------|---|
| Configure the system          | 5 |
| Load software                 | 7 |
| Connect to the internet       | 8 |

## Items used in this guide:

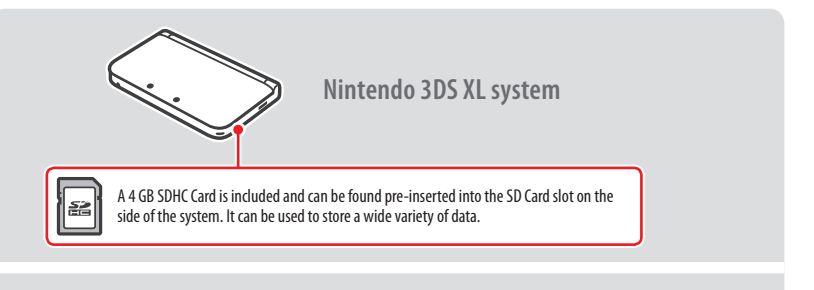

Nintendo 3DS XL stylus (The stylus is located in the stylus holder on the side of the system.)

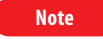

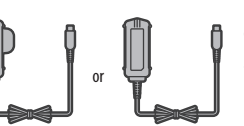

This package does not include an AC adapter.

To recharge your system, you will need a Nintendo 3DS AC adapter (WAP-002(UKV)/WAP-002(EUR)) (sold separately).

You can also use the AC adapter included with the Nintendo 3DS, Nintendo 2DS, Nintendo DSi™ and Nintendo DSi™ XL systems.

AC adapter included with Nintendo 3DS / Nintendo 2DS / Nintendo DSi / Nintendo DSi XL

AC adapter included with Nintendo DS / Nintendo DS™ Lite

## Charge and turn on the system

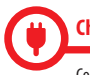

## Charging the system

Connect the items as shown in the illustration below and charge the system.

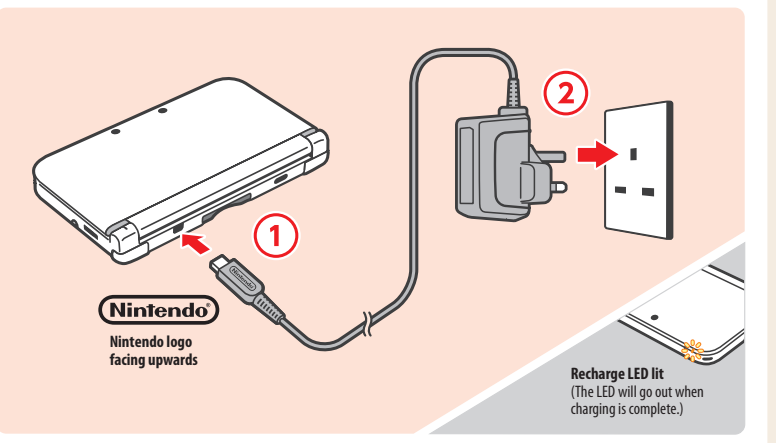

Note: The illustration above shows the UK version of the AC adapter.

#### Turn the power on

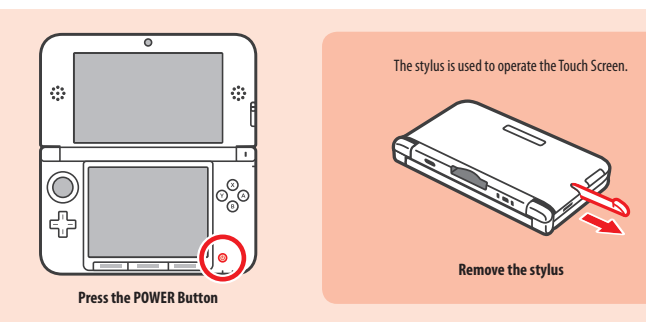

# **2** Configure the system

You must configure the system after turning it on for the first time.

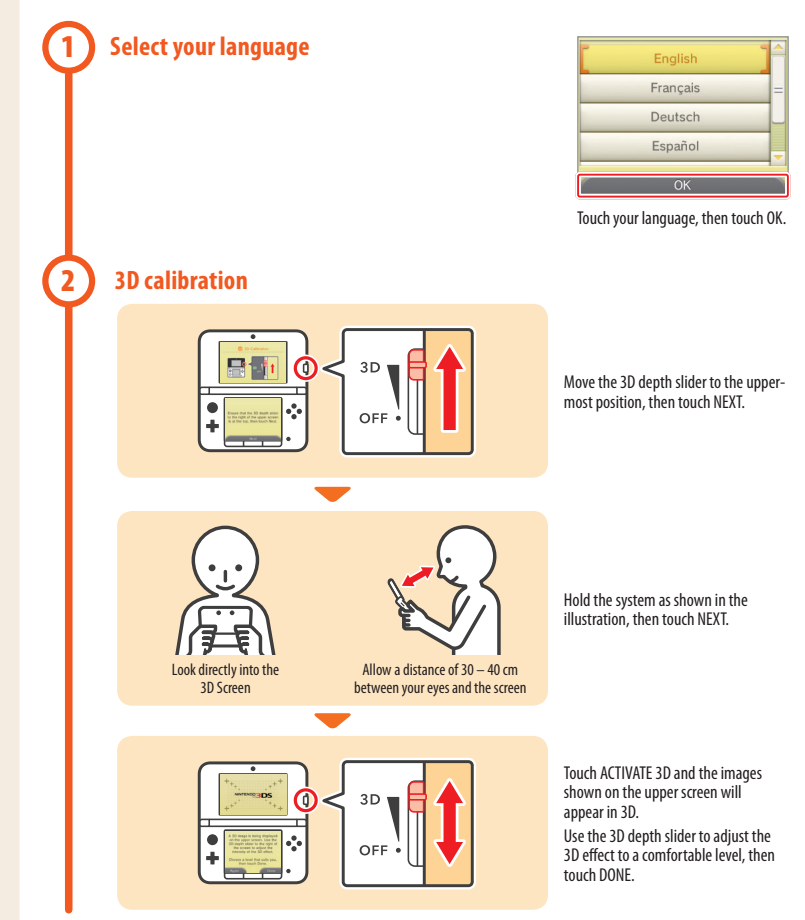

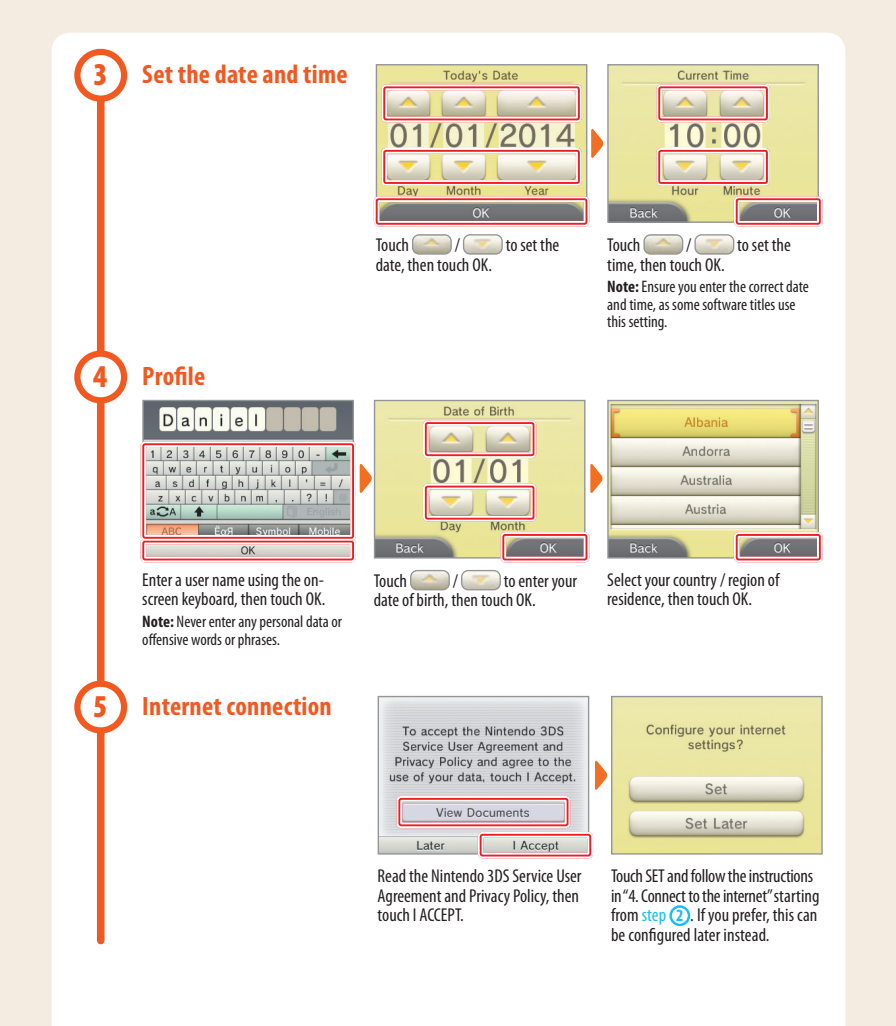

## **Configure Parental Controls**

6

Use Parental Controls to restrict features which may not be suitable for children. For details, refer to the "Important Information for Parents" section at the beginning of this guide.

| If children will be using this<br>system, a parent or legal<br>guardian should set up these<br>restrictions as required. |   |             |
|----------------------------------------------------------------------------------------------------|---|-------------|
| Set                                                                                                    | 7 |             |
| Do Not Set                                                                                                    |   |             |
| Touch SET to begin setting restrictions                                                                                  |   | To complete |

| Hermite Lander<br>Hermite Lander<br>Hermite Lander<br>Lander<br>Lander | ] < | A HOME |  |
|----------------------------------------------------------------------------------------------------|-----|--------|--|

lo comp IOUCH SET to begin setting restrictions.

ete the setup, press the HOME Button to display the HOME Menu.

### Load software 3 **Insert the Game Card** 1 Check which way the Game Card is facing The Nintendo 3DS XL system can use software designed for Nintendo 3DS and Nintendo DS / Nintendo DSi. Ensure that the power of your Nintendo 3DS XL system is turned off, or that the **HOME Menu** is displayed and no software is currently suspended, before inserting or removing a Game Card. 2 Start the software \* = = 🔗 🙂 📮 🌐 🆚 Touch the icon for the software you want to use, then touch OPEN. MARIO KART 7 Note: Nintendo • For subsequent instructions, refer to the software manual. If the software has an electronic manual, touch MANUAL to open it. 0 . 6 3D content will only be displayed on Nintendo 3DS software titles. Nintendo DS / Nintendo DSi software titles cannot display 3D content. Manual Open

# **Connect to the internet**

A wireless connection is required to connect your Nintendo 3DS XL system to the internet. A computer is needed to configure the settings on your wireless access point (router).

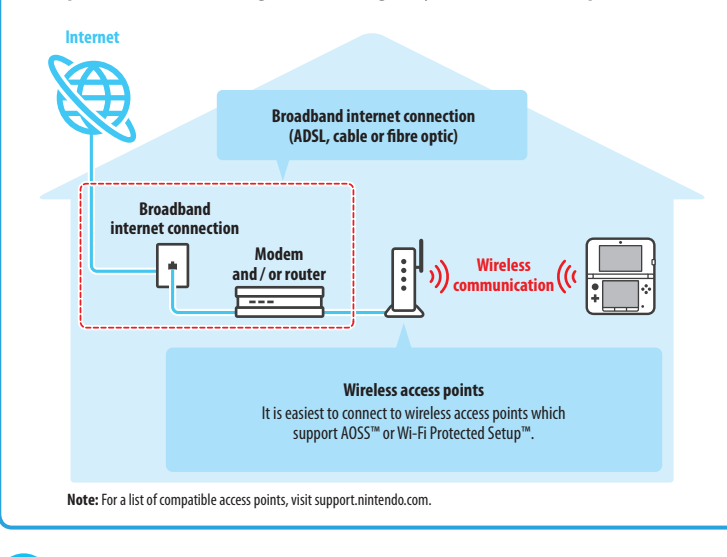

#### **Start configuration** \* = = 🤌 🙂 📮 🌐 🦚 nintendo Network ID Settings System Settings Internet Nintendo Settings ก Data Management Manual × Close Open On the HOME Menu, touch 🝺 Touch INTERNET SETTINGS.

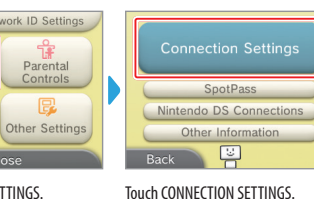

On the **HOME Menu**, touch then OPEN.

KNET SETTINGS.

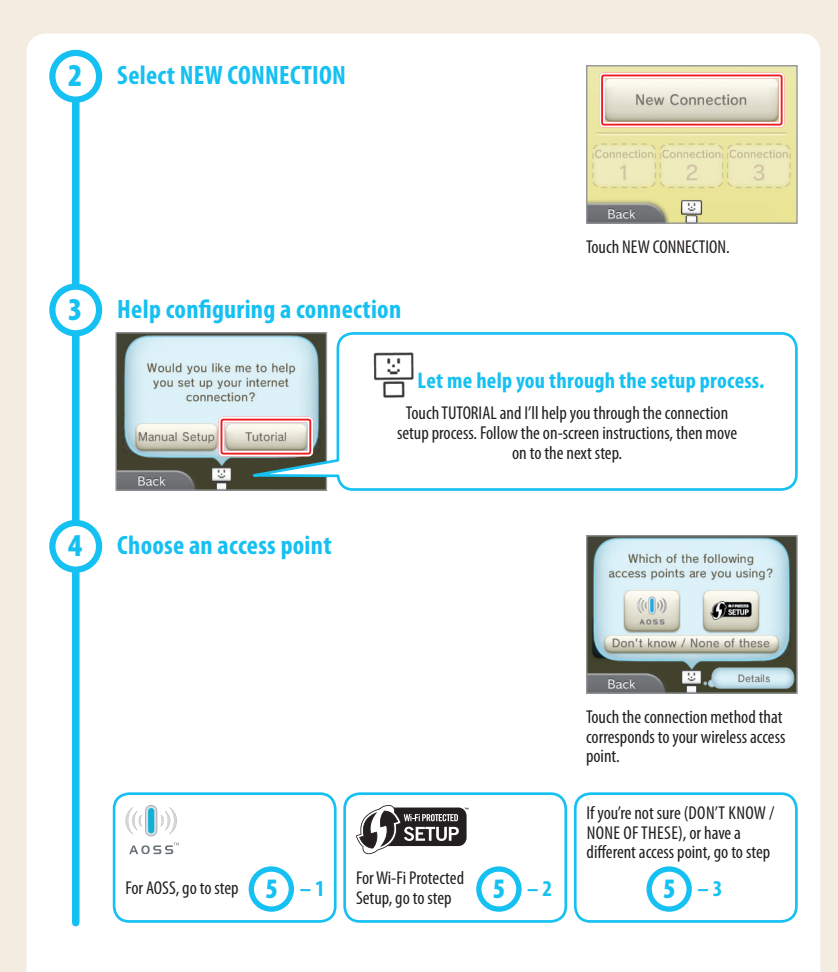

8

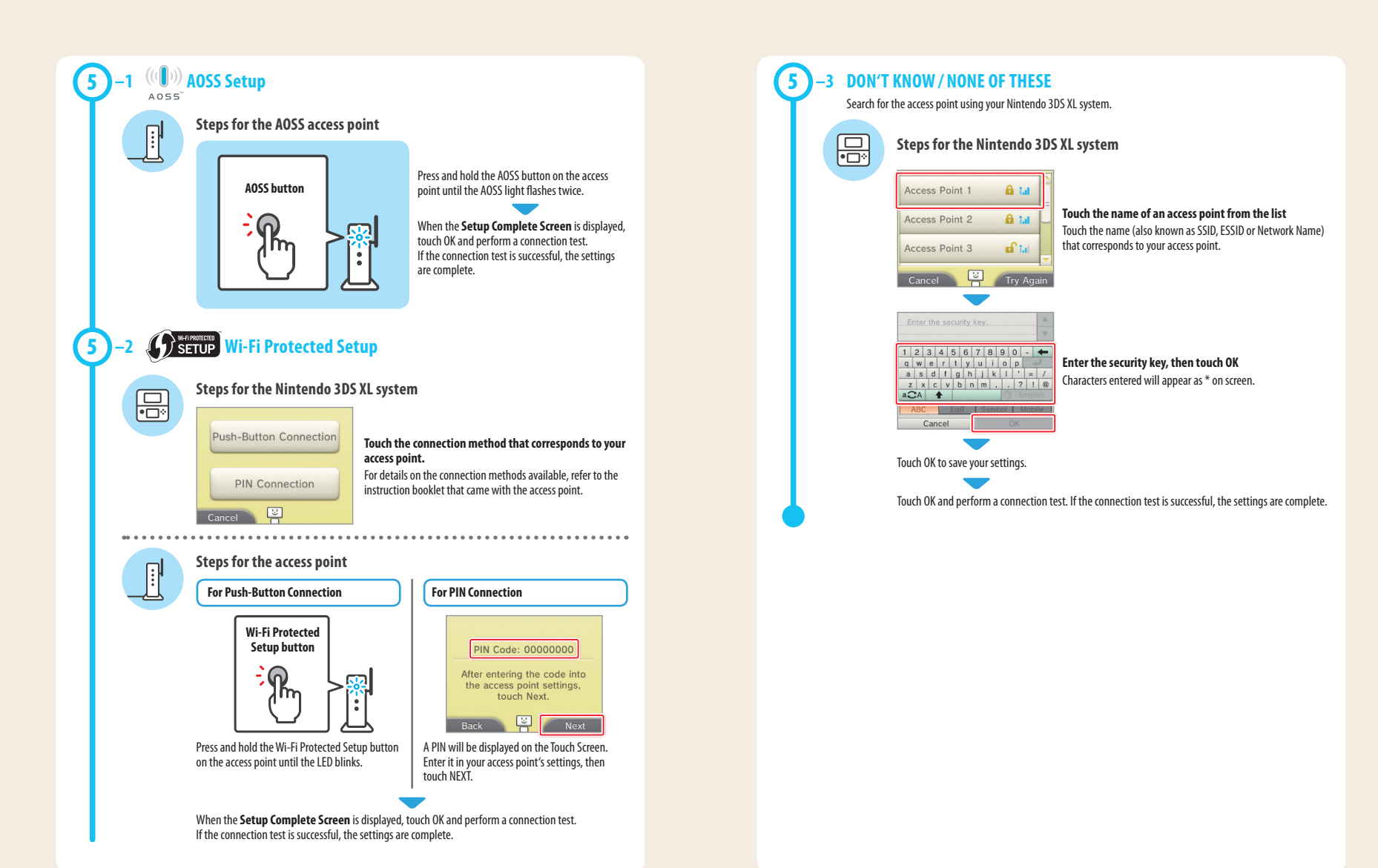